# **AGENDA ONLINE – istruzioni per il PORTALE PRENOTAZIONI**

http://cafpatronato.easybook.cloud/

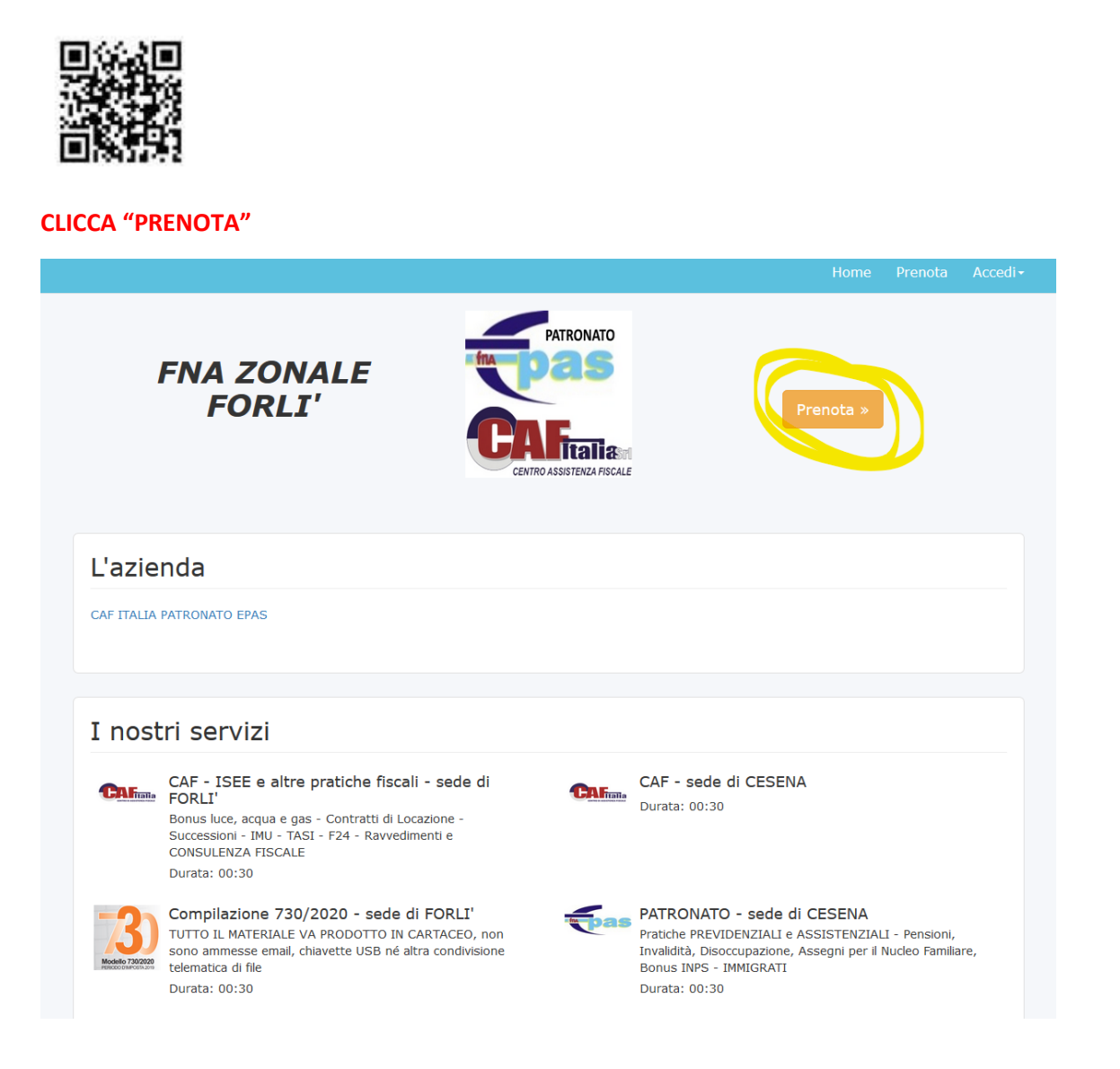

# SCEGLI DOVE (CESENA O FORLI') E CLICCA "AVANTI"

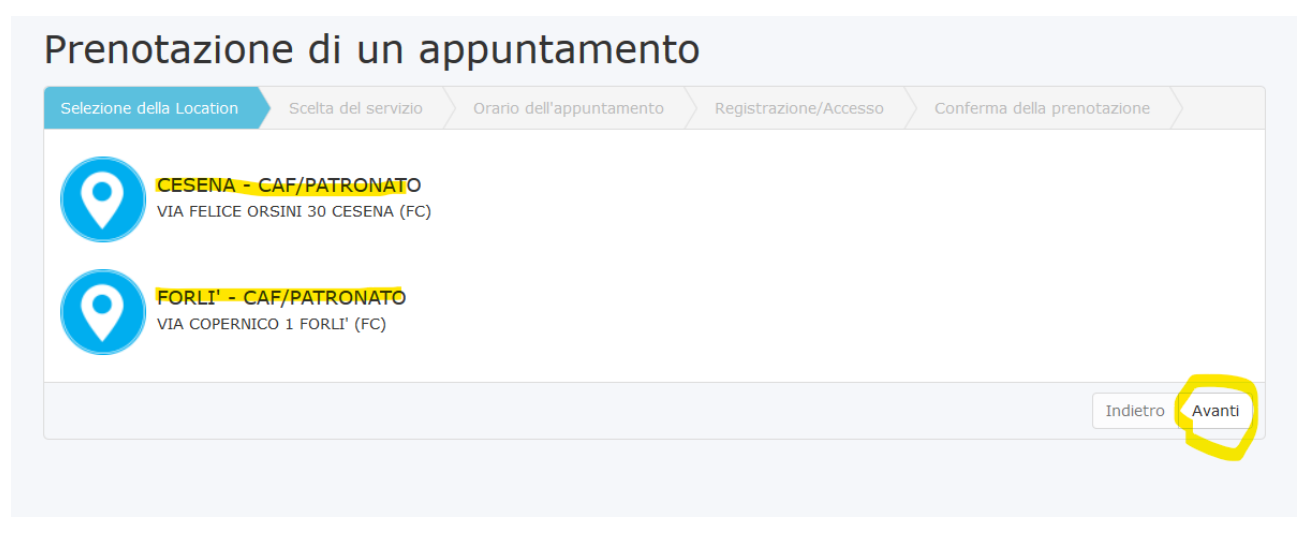

| Tenotazion                                                                | ie di un ap                                                      | puntament                        | 0                              |                                    |      |
|---------------------------------------------------------------------------|------------------------------------------------------------------|----------------------------------|--------------------------------|------------------------------------|------|
| Selezione della Location                                                  | Scelta del servizio                                              | Orario dell'appuntamento         | Registrazione/Accesso          | Conferma della prenotazione        |      |
| CAF - sede<br>Durata: 00:3<br>PATRONATO<br>Pratiche PREVI<br>Durata: 00:3 | di CESENA<br>0<br>- sede di CESENA<br>DENZIALI e ASSISTENZI<br>0 | ALI - Pensioni, Invalidità, Diso | ccupazione, Assegni per il Nuc | leo Familiare, Bonus INPS - IMMIGF | RATI |
|                                                                           |                                                                  |                                  |                                |                                    |      |

### **APPARE L'AGENDA:**

- SE APPARE LA SCRITTA "NESSUN ORARIO DISPONIBILE NEL GIORNO INDICATO" VUOLE DIRE: A. NON SIAMO IN QUELL'UFFICIO A QUELL'ORA E/O IN QUELLA GIORNATA
  - B. L'AGENDA E' PIENA

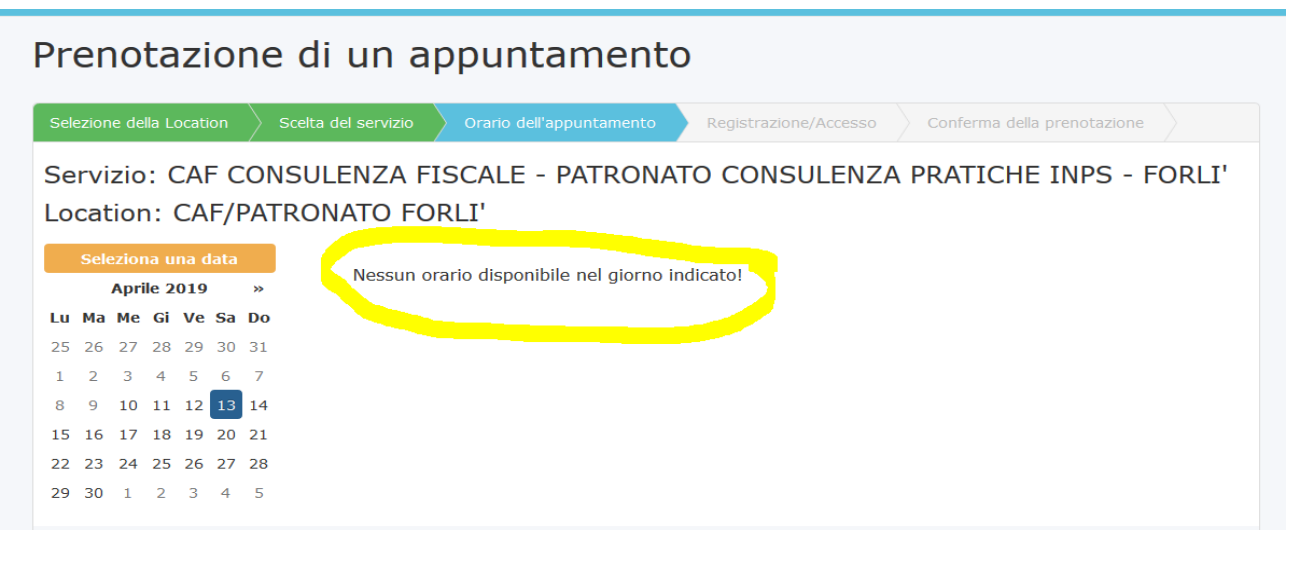

• IN ALTERNATIVA SARA' POSSIBILE VEDERE GLI ORARI DISPONIBILI E FISSARE L'APPUNTAMENTO SELEZIONANDO QUELLO PREFERITO PER POI CLICCARE "AVANTI"

| Prenotazione di un appuntamento                                                                                                    |
|----------------------------------------------------------------------------------------------------|
| Selezione della Location         Scelta del servizio         Orario dell'appuntamento         Registrazione/Accesso         Conferma della prenotazione |
| Servizio: PATRONATO - pratiche INPS - invalidità, pensioni, riscatti, RVPA, ANF, NASPI<br>Location: CAF/PATRONATO CESENA                                |
| Seleziona una data     Orari disponibili:       Ottobre 2019     >                                                                                      |
| Lu Ma Me Gi Ve Sa Do         16:30 - 16:50         16:50 - 17:10         17:10 - 17:30         17:30 - 17:50                                            |
| 7 8 9 10 11 12 13                                                                                                    |
| 14     15     16     17     18     19     20       21     22     23     24     25     26     27                                                         |
| <b>28 29 30 31 1 2 3</b><br><b>4 5 6 7 8 9 10</b>                                                                                                    |
| Indietro Avanti                                                                                                    |

# Prenotazione di un appuntamento

| Selezione della Location 📏 Scelta del servizio 📏 Orario dell'appuntamen | to Registrazione/Accesso Conferma della prenotazione |
|-------------------------------------------------------------------------|------------------------------------------------------|
| Nuovo cliente                                                           | rato                                                 |
| Nome                                                                    | Cognome                                              |
| MARIO                                                                   | ROSSI                                                |
| Telefono                                                                |                                                      |
| 3391234567                                                              | ✓                                                    |
| E-Mail                                                                  |                                                      |
| MARIO@LIBERO.IT                                                         | ~                                                    |
| Password                                                                | Conferma password                                    |
|                                                                         |                                                      |
| Accetto la <b>normativa sulla priv</b>                                  | acy ed i termini di utilizzo 🧳                       |
| Reg                                                                     | istrati                                              |
|                                                                         | Indietro Avanti                                      |

# SE SEI GIA' REGISTRATO ACCEDI CON LE TUE CREDENZIALI

| Prenotazione di un                          | appuntamento                                                                 |
|---------------------------------------------|------------------------------------------------------------------------------|
| Selezione della Location Scelta del servizi | o Orario dell'appuntamento Registrazione/Accesso Conferma della prenotazione |
| Nuor                                        | vo cliente già registrato                                                    |
| Logi                                        |                                                                              |
| ×                                           | MARIO@LIBERO.IT                                                              |
| Pass                                        | word                                                                         |
| <b>A</b>                                    | •••••                                                                        |
|                                             | Password dimenticata?                                                        |
|                                             | Accedi                                                                       |
|                                             |                                                                              |
|                                             |                                                                              |
|                                             |                                                                              |
|                                             |                                                                              |
|                                             | Indietro Avanti                                                              |

### PUOI INDICARE IL MOTIVO DELLA PRENOTAZIONE E CLICCARE "CONFERMA"

| Prenotazione di un appuntamento                                                                                                    |                 |
|----------------------------------------------------------------------------------------------------|-----------------|
| Selezione della Location Scelta del servizio Orario dell'appuntamento Conferma della prenotazione                                         |                 |
| Servizio: CAF - sede di CESENA<br>Location: CESENA - CAF/PATRONATO<br>Data: 9/3/2020<br>Orario: 17:00 - 17:30<br>Motivo dell'Appuntamento |                 |
|                                                                                                    | Indietro Avanti |

## RICORDO CHE LA RICHIESTA DI PRENOTAZIONE DEVE ESSERE CONFERMATA DALL'UFFICIO

# Setzone della Locator Socita del servizio Orrano dell'appuntamento Conferma della prenotazione Servizio:: CAF - sede di CESENA Servizio:: CAF - sede di CESENA Location:: CESENA - CAF/PATRONATO Data: 9/3/2020 Orrano: 17:00 - 17:30 Data violutata dal nostro staff. A breve riceverai un messaggio SMS/EMail contenente l'esito della tua richiesta. Grazie. Torna alla Home